# EDIT OPTION AT CONSIGNOR AND ADDTION OF EDITED AMOUNT TO WHOLESALE E-WALLET

### Consignor has to login in to application.

User need to click on **+New Shipment** for initiating the shipments for the Permits generated.

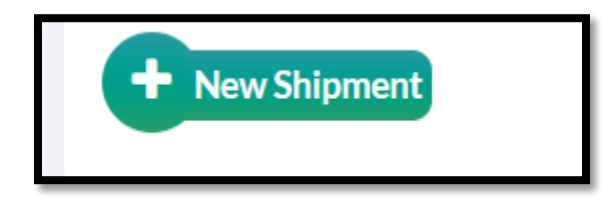

When click on the + New Shipment, user will get the New shipments page to select / enter the required details.

Shipment quantity will display same as permit quantity, in the same field user have to EIDT the quantity (< = Permit quantity) in the shipment quantity.

| NEW SHIPMEN | ITS                       |                                                                                                    |                           |           |       |                        |        |                         | Dispatch / Ship        | ments / New Shi |
|-------------|---------------------------|----------------------------------------------------------------------------------------------------|---------------------------|-----------|-------|------------------------|--------|-------------------------|------------------------|-----------------|
|             | Consignment Type * Permit |                                                                                                    |                           |           |       | Transporter Name* SREE |        |                         |                        |                 |
|             | Wholesale*                | THE EASTERN ENTERPRISE (3039)           PER303902122100308           AMINGAON, JALUKBARI, LAKHRA, JATIA           ses)*         100           ber*         AS85ED4444 |                           |           |       | Transporter Address*   |        | TRANS ADDRESS           |                        |                 |
|             | Permit Number*            |                                                                                                    |                           |           |       |                        |        | LR223344                |                        |                 |
|             | Route*                    |                                                                                                    |                           |           |       | LR Date*               |        | 17-Dec-2021             |                        |                 |
|             | Quantity (Cases)*         |                                                                                                    |                           |           |       | Proof*                 |        | OLicence Aadhaar Number |                        |                 |
|             | Vehicle Number*           |                                                                                                    |                           |           |       | Licence Number*        |        | 2563417890              |                        |                 |
|             | Vehicle Type              | RENT                                                                                                    |                           |           |       | Remarks*               |        | TRANSPORT PASS          |                        |                 |
|             | Invoice Number*           | 012345678                                                                                                    | 39                        |           |       |                        |        | ,                       | li.                    |                 |
|             | Invoice Date*             | 17-Dec-20                                                                                                    | 21                        |           |       |                        |        |                         |                        |                 |
|             | Brand Name                |                                                                                                    | Size(ml * units per case) | Pack Type | Per   | mit Quantity(Cases)    | Shipme | ent Quantity(Cases)     | Batch Number *         |                 |
|             | WHITE MAGIC TANGO GIN 8   | & ORANGE                                                                                                    | 180 X 48                  | Glass     | 80    |                        | 80     |                         | Please Enter Batch Num | 2               |
|             | WHITE MAGIC TANGO GIN 8   | & ORANGE                                                                                                    | 375 X 24                  | Glass     | 20    |                        | 20     |                         | Please Enter Batch Num | þ               |
|             |                           |                                                                                                    |                           | Initi     | ate S | hipment                |        |                         |                        |                 |

User has to verify thoroughly and then after providing the Batch number user has to click on initiate shipment button.

| EW SHIPMEN | TS                      |                                                          |                           |           |         |                      |        |                             | Dispatch /     | Shipments | / New Shipm |
|------------|-------------------------|----------------------------------------------------------|---------------------------|-----------|---------|----------------------|--------|-----------------------------|----------------|-----------|-------------|
|            | Consignment Type *      | Permit                                                   |                           |           | Ŧ       | * Transporter Name*  |        | SREE                        |                |           |             |
|            | Wholesale*              | THE EASTERN ENTERPRISE (3039)                            |                           |           |         | Transporter Address* |        | ADDRESS                     |                |           |             |
|            | Permit Number*          | PER303902122100308<br>AMINGAON, JALUKBARI, LAKHRA, JATIA |                           |           | *       | + LR Number*         |        | 526341789021                |                |           |             |
|            | Route*                  |                                                          |                           |           |         | LR Date*             |        | 17-Dec-2021                 |                |           |             |
|            | Quantity (Cases)*       | 100                                                      |                           |           |         | Proof*               |        | Licence      Aadhaar Number |                |           |             |
|            | Vehicle Number*         | AS08EC1111<br>RENT<br>5241637890                         |                           |           |         | Licence Number*      |        | 524163588896633             |                |           |             |
|            | Vehicle Type            |                                                          |                           |           |         | Remarks*             |        | TRANSPORT PASS              |                |           |             |
|            | Invoice Number*         |                                                          |                           |           |         |                      |        |                             |                | li.       |             |
|            | Invoice Date*           | 17-Dec-202                                               | 21                        |           |         |                      |        |                             |                |           |             |
|            | Brand Name              |                                                          | Size(ml * units per case) | Pack Type | Perr    | mit Quantity(Cases)  | Shipme | ent Quantity(Cases)         | Batch Number * |           |             |
|            | WHITE MAGIC TANGO GIN 8 | & ORANGE                                                 | 180 X 48                  | Glass     | 80      |                      | 80     |                             | 40             |           |             |
|            | WHITE MAGIC TANGO GIN & | 375 X 24                                                 | Glass                     |           | 20      |                      |        | 10                          |                |           |             |
|            |                         |                                                          |                           | Initi     | iate Sh | nipment              |        |                             |                |           |             |

After this activity the amount of the EDITED quantity will be added to the E WALLET of that particular wholesale.

|                                      |                            | PA                           | SS GENERA           | ATION                              |                |  |  |  |  |  |  |
|--------------------------------------|----------------------------|------------------------------|---------------------|------------------------------------|----------------|--|--|--|--|--|--|
| Pass Number                          | TP100517122100445          |                              |                     | Transporter Name                   | SREE           |  |  |  |  |  |  |
| Vehicle Number                       | A\$85ED4444                |                              | Transporter Address | TRANS ADDRESS                      |                |  |  |  |  |  |  |
| Vehicle Type                         | RENT                       |                              | Route               | AMINGAON, JALUKBARI, LAKHRA, JATIA |                |  |  |  |  |  |  |
| Invoice Number                       | 0123456789                 |                              | LR No.              | LR223344                           |                |  |  |  |  |  |  |
| Invoice Date                         | 17-Dec-21                  |                              |                     | LR Date                            | 17-DEC-21      |  |  |  |  |  |  |
| Remark                               | Please Enter Remarks       |                              |                     | Licence Number                     | 2563417890     |  |  |  |  |  |  |
|                                      |                            | 11.                          |                     | Validity Date*                     | 31-Dec-2021    |  |  |  |  |  |  |
|                                      | , <u>01002021</u>          |                              |                     |                                    |                |  |  |  |  |  |  |
| Brand Name                           |                            | Size(ml * units per<br>case) | Pack<br>Type        | Shipment<br>Quantity(Cases)        | Batch Number * |  |  |  |  |  |  |
| WHITE MAGIC TANGO<br>(1005G0768GNN ) | GIN & ORANGE               | 180 X 48                     | Glass               | 40                                 | 01             |  |  |  |  |  |  |
| WHITE MAGIC TANGO<br>)               | GIN & ORANGE (1005G0768GPP | 375 X 24                     | Glass               | 10                                 | 01             |  |  |  |  |  |  |
|                                      |                            |                              | Generate Pa         | SS                                 |                |  |  |  |  |  |  |

The quantity will be displayed as same as which was EDITED.

Pass will be generated against the entered shipment quantity.

#### **Consignee Login:**

User can see the amount which was EDITED as displayed in the below screen shot.

| E-WALLET |           |                                                 | e-Wallet / e-Wallet |
|----------|-----------|-------------------------------------------------|---------------------|
|          |           | Start Date 🛗 17-Dec-2021 End Date 🗎 17-Dec-2021 | Search              |
| 10 *     |           | Search:                                         |                     |
| S.No +   | Head Type | Wallet Amount                                   |                     |
| 1        | ADVALOREM | 52272                                           |                     |
| 2        | VAT       | 372910.23                                       |                     |
| 3        | TPF       | 4840                                            |                     |
| 4        | IPF       | 6000                                            |                     |
|          |           |                                                 | Previous Next       |

## Raise Permit with the E WALLET Amount.

| ISE PER                          | RMIT         |                |                       |                                  |       |                 |                        |               |         |                           | Indent Manage    | ement / Raise Pe |
|----------------------------------|--------------|----------------|-----------------------|----------------------------------|-------|-----------------|------------------------|---------------|---------|---------------------------|------------------|------------------|
| Loc                              | cation Type* | Bottling unit  | *                     |                                  |       | Remarks : En    | ter Remarks            |               |         |                           |                  |                  |
| From Supplier* RAIZEL INDUSTRIES |              |                | IES                   |                                  | Payme | ent Mode" O     | nline                  | Ŧ             |         |                           |                  |                  |
|                                  | Route*       | AMINGAON, JALU | IKBARI, LAJHRA, JATIA | *                                |       |                 |                        |               |         |                           |                  |                  |
|                                  | Prod         | uct Code       | Brand                 | Brand Name VINHO PORTO PORT WINE |       | Size<br>(in ml) | Quantity<br>(in Cases) | EDP(per case) | MRP(Rs) | Ad Valorem(per case)      | VAT(Rs)<br>646.8 | TPF(per case)    |
|                                  | 1005E0       | 740GQQ         | VINHO PORTO PO        |                                  |       | 750             | 1                      | 1624          | 280     | 416.4                     |                  |                  |
| New I                            | Row          | Remove Row     | Total Ad              |                                  | 416.4 |                 | Total                  | 646.8         |         | Total Transport Permit Fe | e 100            |                  |

User can do indenting of any of the quantity as follows:

\*Can raise indent with the actual amount of E WALLET

\*Can raise indent with the more quantity and the extra value of those quantity will be paid in online.

\*Can raise the indent with less quantity and the remaining amount can be used for the next indents until nullify and same as above..

After raising the indent if it is E wallet then user can click on Pay existed and the amount gets debited from the e wallet.

If it is more then user has to pay only that amount from the online.

| Indent Number : IND303917122100359 × |                                          |                           |                  |          |                                                |                 |  |  |  |  |  |
|--------------------------------------|------------------------------------------|---------------------------|------------------|----------|------------------------------------------------|-----------------|--|--|--|--|--|
| 1 1005E07                            | 740GQQ<br>WINHO<br>PORTO<br>PORT<br>WINE | 750 X 1<br>12 1           | 280 3360         | 416.4 10 | Superintenden<br>0 of Excise -<br>Kamrup metro | t<br>KAM EXI011 |  |  |  |  |  |
| Total                                |                                          | 1                         | 3360             | 416.4 10 | 0                                              |                 |  |  |  |  |  |
| TOTAL AD<br>VALOREM<br>LEVY          | 416.4                                    | WALLE<br>VALOR<br>LEVY    | T AD<br>EM 52272 |          | PAY AD<br>VALOREM<br>LEVY                      |                 |  |  |  |  |  |
| TOTAL<br>TRANSPORT<br>PASS FEE       | 100                                      | WALLE<br>TRANS<br>PASS FI | PORT 4840<br>EE  |          | PAY<br>TRANSPORT 0<br>PASS FEE                 |                 |  |  |  |  |  |
|                                      |                                          |                           |                  |          |                                                | Payexisted      |  |  |  |  |  |

# Thank You..!